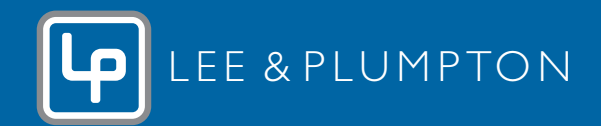

## TO ADD YOUR COMPANY LOGO TO THE TOP DEALS PDF

## Using Adobe Reader (default pdf reading programme)

**Note** free programme to download.

1 In Acrobat reader, go to **Tools > Stamp** (The Stamp window is displayed)

| Home Tools             |                   |       |              |               |         |
|------------------------|-------------------|-------|--------------|---------------|---------|
| C Find your tools here |                   |       |              |               |         |
| Daviaux R. Ar          |                   |       |              |               |         |
| Neview of Ap           | prove             |       |              |               |         |
|                        |                   | 9     | <b></b>      |               |         |
| 2                      |                   |       | · · ·        | (17)          | للتلتك  |
| Comment                | Send for Comments | Stamp | Send & Track | Compare Files | Measure |
|                        | Card Lab          |       | Our las      | 0             |         |

- 2 **Copy your Logo graphic** to your clipboard. (Either by copying the logo from a word document or taking a screen shot with the snipping tool.
- 3 Click stamp, and select **paste clipboard image as stamp tool.**

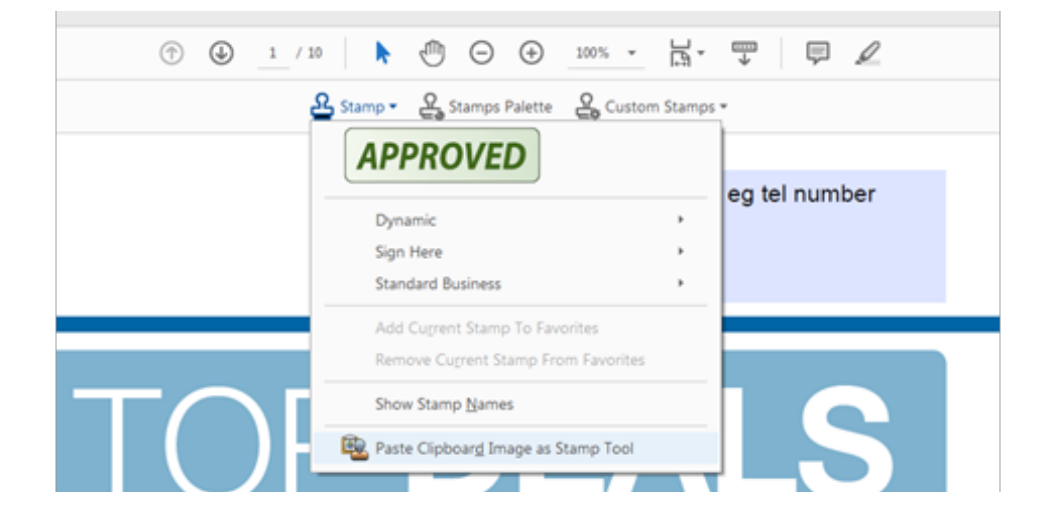

A stamp symbol with appear, draw with the stamp where you would like your logo to appear.